# 使用Cisco Prime基础设施3.x调配和配置网状AP。

# 目录

简介 <u>先决条件</u> 要求 使用的组件 背景信息 <u>根接入点(RAP)</u> 网状无线接入点(MAP) 配置 步骤1.在Prime基础设施上设置WLC的Telnet/SSH和SNMP连接。 步骤2.在Prime基础设施中设置WLC模板。 配置网状网全局设置。 将网状AP的MAC地址添加到控制器的MAC过滤器。 步骤3.在Prime基础设施中设置AP模板。 步骤4.为WLC或AP的Prime基础设施中的任何缺失选项设置CLI模板。 步骤5.查看并部署已配置的模板。 验证 检验网状AP状态。 验证已部署模板的作业状态。 故障排除 案例1.质数:作业控制面板"错误:执行命令时连接超时" 案例二:作业控制面板"错误:执行命令时连接关闭" 相关信息

# 简介

本文档介绍如何使用Cisco Prime基础设施3.x调配和配置思科网状无线接入点(AP)。

# 先决条件

### 要求

Cisco 建议您了解以下主题:

• 在Prime基础设施3.x上部署配置模板

### 使用的组件

本文档中的信息基于以下软件和硬件版本:

• Prime基础设施3.x

• Cisco 无线 LAN 控制器

本文档中的信息都是基于特定实验室环境中的设备编写的。本文档中使用的所有设备最初均采用原 始(默认)配置。如果您的网络处于活动状态,请确保您了解所有命令的潜在影响。

# 背景信息

根接入点(RAP)

根接入点有有线连接,例如,以太网回传到有线网络到无线局域网控制器(WLC)。

### 网状无线接入点(MAP)

网状无线接入点有无线连接到其WLC。MAP通过使用802.11a无线电回传的无线连接在它们之间通 信并返回到RAP。MAP使用思科自适应无线路径协议(AWPP)来确定通过其他网状接入点到控制器 的最佳路径。

### 配置

通过WLC调配和配置网状AP的过程由5.2版及更高版本的<u>无线局域网控制器网状网络配置示例</u> <u>(Wireless LAN Controller Mesh Network Configuration Example for Release 5.2及更高版本)中</u> 的文档充分演示,并且非常直接。但是,在需要大量重复工作的大规模部署中,Cisco Prime基础设 施可借助其独特的功能(如设备模板)加快部署。

### 步骤1.在Prime基础设施上设置WLC的Telnet/SSH和SNMP连接。

请确保在Prime上配置了正确的SSH/Telnet登录凭证和SNMP详细信息。

|                | i |   | Telnet/SSH Parameters                                       |                      |                        | _        |
|----------------|---|---|-------------------------------------------------------------|----------------------|------------------------|----------|
| * General      | ~ |   | Protocol                                                    | SSH2                 | •                      | ]        |
| * SNMP         | ~ | 1 |                                                             | * CLI Port           | 22                     |          |
| JAME           |   |   |                                                             | * Timeout            | 60                     | (Secs)   |
| Teinet/SSH     | ~ | 0 | Username                                                    | admin                |                        | ]        |
|                | = | • | Password                                                    |                      |                        | 1        |
| HTTP/HTTPS     | ~ | • | Confirm Password                                            |                      |                        | 1        |
| 213 25         |   |   | Enable Password                                             |                      |                        | 0        |
| Civic Location | ~ |   | Confirm Enable Password                                     |                      |                        | 1        |
|                |   |   |                                                             |                      |                        |          |
|                |   |   | <ul> <li>Note:Not providing Telnet/SSH credentia</li> </ul> | als may result in pa | irtial collection of i | nventory |
|                |   |   |                                                             |                      |                        |          |

### 按sync并确保配置副本是最新的。

| + | · / >    | Admin State  | s 🔻 Sync      | Groups & Sites | •        | Export Device | Show              | Quick Filter  |            | <b>Y</b>   |
|---|----------|--------------|---------------|----------------|----------|---------------|-------------------|---------------|------------|------------|
|   | Reach    | Admin Status | Device Name 🔺 | IP Address     |          | DNS Name      | Device Type       | Last Inventor | y Col      | Last Succ  |
|   |          | Managed      |               |                |          |               | finan mangar 10.  | Wrong CLI Cre | ed (j)     | October 24 |
|   | 8        | Managed      |               |                |          |               |                   | SNMP Connec   | tiv()      | February 1 |
|   |          | Managed      | HTTS-5508     | 10.66.79.42    | <b>i</b> | 10.66.79.42   | Cisco 5508 Wirele | Completed     | Ð          | March 6, 2 |
|   |          | Managed      | -             | 1000           |          | 100.000       | the results.      | Completed     | (j)        | March 5, 2 |
|   | <b>S</b> | Managed      |               |                |          |               |                   | Completed     | (j)        | March 5, 2 |
|   |          | Managed      |               |                |          |               |                   | Completed     | <i>(i)</i> | March 6, 2 |
|   |          | Managed      |               |                |          |               |                   | Completed     | <i>i</i> ) | March 5, 2 |

步骤2.在Prime基础设施中设置WLC模板。

### 配置网状网全局设置。

导航至Configuration > Templates > Features & Technologies > Controller > Mesh > Mesh Settings,并配置部署所需的选项。然后单击**另存为新模**板以保存模板。

#### n Configuration / Templates / Features & Technologies 🔺

| emplates                                                                                                    | Templates / Features and Technologies / Controller / Mesh<br>Mesh Settings                                                                                                    |
|----------------------------------------------------------------------------------------------------|----------------------------------------------------------------------------------------------------|
| < `≣ ∄                                                                                                    | Save as New Template Cancel                                                                                                    |
| O Search All                                                                                                    |                                                                                                    |
| <ul> <li>App Visibility &amp; Control</li> <li>Controller</li> <li>802.11</li> <li>802.11a or n or ac</li> <li>802.11b or g or n</li> <li>Application Visibility And Control</li> <li>CLI</li> <li>FlexConnect</li> <li>IPv6</li> <li>Location</li> <li>LyncSDN</li> <li>Management</li> <li>Wesh Mesh Mesh Settings (j) Netflow PMIP </li> </ul> | <ul> <li>Template Detail</li> <li>General</li> <li>RootAP to MeshAP Range 12000 (feet)</li> <li>Client Access on Backhaul Link @ Enable</li> <li>Background Scanning @ Enable</li> <li>Mesh DCA Channels @ Enable</li> <li>Global Public Safety Enable</li> <li>Mesh RAP Downlink Backhaul @ 5GHz v</li> <li>Outdoor Access For UNII 1 Band Channels</li> <li>Security</li> </ul> |
| <ul> <li>Security</li> <li>System</li> <li>Troubleshooting</li> </ul>                                                                                                    |                                                                                                    |

### 将网状AP的MAC地址添加到控制器的MAC过滤器。

# 导航至Configuration > Templates > Features & Technologies > Controller > Security > AAA > MAC Filtering,然后添加AP的MAC地址。

| Configuration / Templates / Fe                                                                                                    | atures & Technologie<br>Templates / / Controller / S<br>MAC Filtering                                     | S 🚖<br>lecurity / AAA                                    |             |                            |                       |               | © ©<br>▲       |
|----------------------------------------------------------------------------------------------------|----------------------------------------------------------------------------------------------------|----------------------------------------------------------|-------------|----------------------------|-----------------------|---------------|----------------|
| · · · 🔳 🗿                                                                                                    | Save as New Template                                                                                      | Cancel                                                   |             |                            |                       |               |                |
| <ul> <li>Search All</li> <li>PMIP</li> <li>Security</li> <li>AAA</li> <li>AAA Attribute List (Non-Airef<br/>AAA Group ()</li> </ul>                                                                             | <ul> <li>▼ Template Basic</li> <li>* Name</li> <li>Description</li> <li>Tags</li> </ul>                   |                                                          |             | Author<br>Feature Category | root<br>MAC Filtering | * Device Type | CUWN (default) |
| AAA Method List (2)<br>AP or MSE Authorization (2)<br>General - AAA (2)<br>LDAP Servers (2)<br>Local Net Users (2)<br>MAC Filtering (2)<br>NGWC AAA Attribute List (2)<br>NGWC WebAuth Parameter<br>OpenDNS (2) | <ul> <li>Template Detail</li> <li>MAC Ad</li> <li>Profile I</li> <li>Inte</li> <li>Description</li> </ul> | dress<br>Name Any Profile<br>Inface management<br>Iption | 0<br>•<br>• |                            |                       |               |                |

如果需要批量导入,请点击以红色圈出的按钮,然后按照示例模板将详细的AP信息表示为要导入的 CSV文件。

| asic   | Import CSV F                                                                                   | ile                                                                                                    | ×           | root  |
|--------|------------------------------------------------------------------------------------------------|----------------------------------------------------------------------------------------------------|-------------|-------|
| on     | Select File: Cho                                                                               | ose file No file chosen                                                                                                    |             | MAC F |
| gs     | *Folder                                                                                        | AAA                                                                                                    | •           |       |
|        | Footnotes<br>1. Sample csv file :                                                              |                                                                                                    |             |       |
| etai   | #MAC Address,Profi<br>22:22:22:22:22:22,p<br>00:00:00:00:00:00:01,m<br>00:00:00:00:00:00:02,,r | ile Name, Interface, Description<br>rofile8, management, cisco<br>hyprofile, int1, First filter<br>nanagement, Second filter | nc          |       |
| IAC A  | 00:00:00:00:00:03,,,                                                                           | Third filter                                                                                                    |             |       |
| rofile | Note: MAC Address                                                                              | and Description are mandat                                                                                                   | ory fields. |       |
| Desc   |                                                                                                | ок                                                                                                    | Cancel      |       |

单击"另存为新模板",将此MAC过滤模板保存到末尾。

### 步骤3.在Prime基础设施中设置AP模板。

导航至**Configuration > Templates > <u>Lightweight Access Points</u></u>并创建新模板。请为RAP和MAP创 建两个不同的模板,并将部署中使用的任何功能/设置(如用户定义的网桥组名称(BGN)名称、虚拟 LAN(VLAN)支持和角色)添加到模板。本示例显示一个支持多个VLAN的MAP和两个接口(在两个端 口上中继几个不同的VLAN),以及一个自定义BGN(名为HTTS-TEST)。** 

CONTRACTOR PROPERTY

| Configuration | <   | Template Basic     | AP Parameter  | s Mesh    | 802.11a/n/ac | 802.11a  | SubBand     | 802.11b/g/ | n 802  | 2.11a/b/g/n | Ct 🔊     |
|---------------|-----|--------------------|---------------|-----------|--------------|----------|-------------|------------|--------|-------------|----------|
|               | , ı | Mesh Parameters. 🔞 |               |           |              |          |             |            |        |             |          |
| AP Source     |     | Sridge Group Na    | ime           | HTTS-TEST |              | Ethe     | rnet Inte   | rfaces     |        |             |          |
| AP Selection  | 1   | 🗌 Data Rate        |               | Auto 👻    |              |          | Edit        |            |        |             |          |
|               | 1   | ✓ Ethernet Bridge  |               | Enabled   |              |          | Interface N | ame I      | Mode   | VLAN ID     | Trunk IC |
| 9 Cabadala    | 1   |                    |               |           |              |          | GigabitEthe | rnet0 T    | runk   | 169         | 400,401, |
| Schedule      |     | Role               |               | MAP       | •            |          | GigabitEthe | rnet1 T    | runk   | 168         | 410,411  |
| <u>.</u>      | 1   | Daisy Chaining     |               | Enable    |              |          | GigabitEthe | rnet2 M    | lormal | 0           | 0        |
| Deploy Status |     | ,                  |               | 0.000     |              | GigabitE |             | rnet3 M    | lormal | 0           | 0        |
|               |     | Preferred Parent   | t MacAddress  |           |              |          |             |            |        |             |          |
|               |     | Mesh RAP Down      | link Backhaul |           | Y            |          |             |            |        |             |          |
|               |     | Mesh PSK Key C     | lear          | Enable    |              |          |             |            |        |             |          |
|               |     | VLAN Support       |               | I Enable  |              |          |             |            |        |             |          |
|               |     | Native VLAN ID     |               | 169       |              |          |             |            |        |             |          |

本示例显示一个支持多个VLAN的RAP和一个名为HTTS-TEST**的自**定义BGN。

要编辑特定接口的VLAN设置,请选择要编辑的接口,然后单击"以太网接口"部分左上角的"编辑"**按** 钮。请注意,此处的VLAN ID与WLC设置中的本征VLAN ID等效。中继ID是在特定端口上需要中继 的VLAN ID。

|                 |                                                                                                    |                  |                  |                  |                  | 002.110/1        |                  | Tiexeoninee      |
|-----------------|----------------------------------------------------------------------------------------------------|------------------|------------------|------------------|------------------|------------------|------------------|------------------|
| Mesh Parameters | . <b>O</b>                                                                                                    |                  |                  |                  |                  |                  |                  |                  |
| Sridge Grou     | Edit                                                                                                    |                  |                  |                  | $\boxtimes$      |                  |                  |                  |
| 🗌 Data Rate     |                                                                                                    |                  |                  |                  |                  |                  |                  |                  |
| 🗹 Ethernet Br   | idge                                                                                                    | ce Name          | GigabitEthernet0 |                  |                  | Mode             | VLAN ID          | Trunk ID         |
| Role            |                                                                                                    | Mode             | Trunk 🔻          |                  |                  | Trunk            | 169              | 400,401,40       |
| V Kole          |                                                                                                    | Vlan ID          | 169 🗲 Na         | tive VLan ID     |                  | Trunk            | 168              | 410,411          |
| Daisy Chair     | ning                                                                                                    | Trunk ID         | 400              |                  | 1                | Normal           | 0                | 0                |
| Preferred P     | arent Ma                                                                                                    |                  | 401              |                  | Add              |                  |                  |                  |
| Mesh RAP I      | Downlinł                                                                                                    |                  | 403              |                  | Delete           |                  |                  |                  |
| Mesh PSK K      | Key Clear                                                                                                    |                  |                  | Save             | Cancel           |                  |                  |                  |
| VLAN Supp       | ort                                                                                                    | 🖌 Enabl          | e                |                  |                  |                  |                  |                  |
| Native VLAN ID  |                                                                                                    | 169              |                  |                  |                  |                  |                  |                  |
|                 | Mesh Parameters<br>Pridge Grou<br>Data Rate<br>Ethernet Br<br>Role<br>Daisy Chair<br>Preferred P<br>Mesh RAP I<br>Mesh PSK H<br>VLAN Supp<br>Native VLAN ID | Mesh Parameters. | Mesh Parameters. | Mesh Parameters. | Mesh Parameters. | Mesh Parameters. | Mesh Parameters. | Mesh Parameters. |

### 步骤4.为WLC或AP的Prime基础设施中的任何缺失选项设置CLI模板。

由于Prime上并非所有设置都可用,CLI模板需要映射和自动化我们的部署过程,以用于几个全局网 状网选项,如VLAN透明。要配置此部件,请导航至Configuration > Templates > Features & Technologies > Controller > Security > AAA > MAC Filtering。要在全局WLC设置中禁用VLAN透明 ,Prime中的CLI内容示例如下:

| Templates / CLI<br>CLI | Templates           |                          |                  |      |                    |                     |   |
|------------------------|---------------------|--------------------------|------------------|------|--------------------|---------------------|---|
| Save as New            | Template Ca         | ancel                    |                  |      |                    |                     |   |
| mpiate basi            | IC                  |                          |                  |      |                    |                     |   |
| * Name                 | MESH_VLAN_D         | ISABLE                   | Author           | root | * Device Typ       | Wireless Controller | - |
| Description            |                     | ]                        | Feature Category | CLI  | OS Versio          | n                   |   |
| Tags                   |                     |                          | 0                |      |                    |                     |   |
| mplate Deta            | ail                 |                          |                  |      |                    |                     |   |
| CLI Content            | Form View           | Add Variable             |                  | Ac   | ld Global Variable | iobal Variable      |   |
| CMI TOMD Soot          | nfig mesh ethernet- | bridging vlan-transparer | nt disable       |      |                    |                     |   |

### 这就是为什么在第**二行**上需要一个y的原因:

(Cisco Controller) >config mesh ethernet-bridging vlan-transparent enable Changing VLAN Transparent will affect the clients connected to AP Ethernet interface. Are you sure you want to continue?  $(y/N)\mathbf{y}$ 

Vlan Transparent mode has been disabled 在理想情况下,写入工作正常的CLI模板时,应考虑任何警告提示(y或N)的所有答案。

**注意:**有关如何在Prime上创建有效CLI模板的详细信息,请参阅本指南PI 3.2。使用单行和多 行命令创建用户定义CLI模板<u>。</u>

### 步骤5.查看并部署已配置的模板。

配置了几种类型的模板,请在部署之前查看所有信息。

- 控制器模板下的网状设置模板
- CLI模板下缺少选项的CLI
- AAA模板下的MAC过滤模板
- 轻量AP模板下的RAP/MAP设置

通常,在RAP/MAP通过有线端口连接并加入WLC之前,前三个模板需要部署到控制器。在 MAP/RAP通过有线端口加入WLC后,您可以将RAP/MAP设置从Prime基础设施推送到AP。最后 ,当MAP与有线连接断开并通过无线回传加入RAP时,您可以测试无线网状网连接

### 验证

### 检验网状AP状态。

使用本部分可确认配置能否正常运行。

当您等待AP加入WLC时,请再次在Prime上同步控制器,并导航到**Monitor > Managed Elements >** Network Devices,并在AP Mode列中使用关键字Bridge以过滤任何MAP/RAP。在"运行状态"列中 注册表示AP已成功加入控制器。

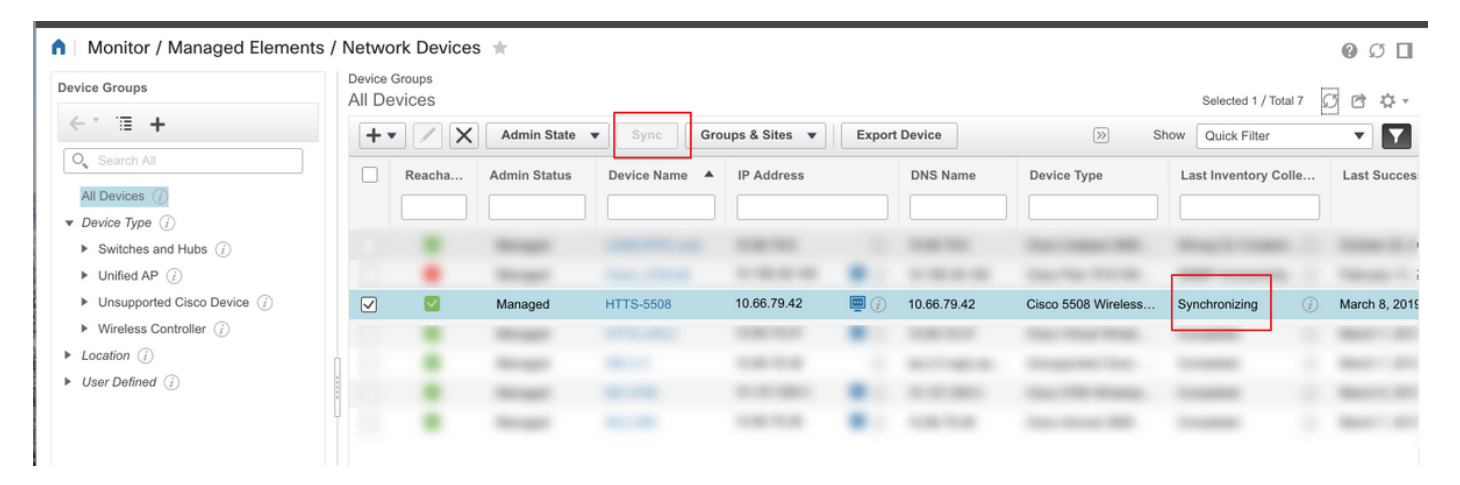

| e viluelu Prime Infrastructure                                                                                                    |                                           |                |                  | O ▼ Application Se     | earch      |         | Ӿ 31 ro        | oot - ROOT-DOM | MAIN 🌣 |
|----------------------------------------------------------------------------------------------------|-------------------------------------------|----------------|------------------|------------------------|------------|---------|----------------|----------------|--------|
| A Monitor / Managed Elements /                                                                                                    | / Network Devices 🔺                       |                |                  |                        |            |         |                | 0              | Ø 🛛    |
| Device Groups                                                                                                    | Device Groups / Device Type<br>Unified AP |                |                  |                        |            |         | Selected 0 / 1 | Fotal 3 💭 🖻    | ÷¢     |
| + ≣ +                                                                                                    | Sync Gro                                  | oups & Sites 🔻 | Configure 🔻 🕅    | lonitor 🔻              |            | >>> Sho | W Quick Filter |                | 7      |
| O <sub>v</sub> Search All<br>All Devices (i)<br>▼ Device Type (i)                                                                 | AP Name                                   | Ethernet       | BaseRa IP Addre  | Controll               | Map Loc    | AP Grou | AP Mode        | Operatio       | Admin  |
| <ul> <li>Switches and Hubs (i)</li> </ul>                                                                                         | HTTS-2702I-MESH                           | f8:0b:cb: 0    | 0:27:e3: 10.66 ( | 10.66.79.42            | Unassigned | Mesh-AP | Bridge         | Registered     | Enable |
| ► Unified AP (j)                                                                                                    | HTTS-2702I-RAP                            | 70:db:98: 0    | 0:27:e3: 10.66   | <i>i</i> ) 10.66.79.42 | Unassigned | Mesh-AP | Bridge         | Registered     | Enable |
| <ul> <li>Unsupported Cisco Device (i)</li> <li>Wireless Controller (i)</li> <li>Location (i)</li> <li>User Defined (i)</li> </ul> | HTTS-3602I-RAP                            | 60:73:5c: 3    | 4:a8:4e: 10.66 ( | i) 10.66.79.42         | St Leona   | Mesh-AP | Bridge         | Registered     | Enable |

### 要检查MAP的父级或RAP的任何子级,请导航至"网状">"网状链**接"以了**解详细信息。如果要为特定 MAP设置首选父级,请转到上一节的步骤3并配置首选父级。

| vice Details Configuration  |                                               |                                                      |                                      |           |             |               |               |  |  |  |  |  |
|-----------------------------|-----------------------------------------------|------------------------------------------------------|--------------------------------------|-----------|-------------|---------------|---------------|--|--|--|--|--|
| eatures                     | Features/Mesh<br>Mesh Links (Data             | Features/Mesh<br>Mesh Links (Data shown from device) |                                      |           |             |               |               |  |  |  |  |  |
| < ` ≡                       | (Edit View)                                   |                                                      |                                      |           |             |               |               |  |  |  |  |  |
| <ul> <li>System</li> </ul>  | Туре                                          | AP Name                                              | AP MAC Address                       | PER       | Link Detail | Link Test     | Link Test     |  |  |  |  |  |
| Summary                     | Parent                                        | HTTS-2702I-RAP                                       | 00:27:e3:f5:2f:90                    | 0%        | Details     | AP to Neigh   | Neigh to AP   |  |  |  |  |  |
| AP Utilization              | Tentative Parent                              | HTTS-3602I-RAP                                       | 34:a8:4e:80:e0:f0                    | -         | Details 1   | AP to Neigh 1 | Neigh to AP 1 |  |  |  |  |  |
| <ul> <li>Clients</li> </ul> | Mesh Link Alarms M                            | lesh Link Events                                     |                                      |           |             |               |               |  |  |  |  |  |
| Interfaces                  |                                               |                                                      |                                      |           |             |               |               |  |  |  |  |  |
| ▼ Mesh                      | Footnotes:                                    |                                                      |                                      |           |             |               |               |  |  |  |  |  |
| Mesh Links                  | <ol> <li>Link is out of date. This</li> </ol> | can be because the AP has been                       | replaced or the APs can no longer co | mmunicate |             |               |               |  |  |  |  |  |
| Mesh Statistics             |                                               |                                                      |                                      |           |             |               |               |  |  |  |  |  |

### 验证已部署模板的作业状态。

要查看每个模板的部署作业状态,请导航至Administration > Dashboards > Job Dashboard >(已 **部署模板的名称)** 

| n I          | Administration / Dashboard     | ds / | Job Dashb    | oard / M | esh-VLAN_Trar    | ns_dis | sable_2 ★                |                                 |                  |      |     |         | 0       | Ø 🛛      |
|--------------|--------------------------------|------|--------------|----------|------------------|--------|--------------------------|---------------------------------|------------------|------|-----|---------|---------|----------|
| 'Rec<br>'Des | urrence" None<br>cription" N/A |      |              |          |                  |        |                          |                                 |                  |      |     |         |         |          |
| Sh           | owing latest 5 Job instances   | Sh   | iow All      |          |                  |        |                          |                                 |                  |      |     | Total 1 | ø       | ф.,      |
|              |                                |      |              |          |                  |        |                          |                                 |                  | Show | All |         | •       | <b>Y</b> |
|              | Run ID                         | ۳    | Status       |          | Duration(hh:mm:s | s)     |                          | Start Time                      | Completion Time  |      |     |         |         |          |
| ٠            | 130281715                      |      | 😣 Failure    |          | 00:05:01         |        |                          | 2019-03-06 13:35                | 2019-03-06 13:40 |      |     |         |         |          |
|              | Job summary Failed deployment  | t on | 1 device(s). |          |                  |        |                          |                                 |                  |      |     |         |         |          |
|              | Job Results for Mesh-VLA       | N_   | Trans_disab  | le       |                  |        |                          |                                 |                  |      |     |         | Total 1 | C        |
|              | Device                         |      |              | Status   |                  |        | Transcript               |                                 |                  |      |     |         |         |          |
|              | 10.66.79.42                    |      | <i>(i)</i>   | Failed   |                  |        | Error : Connection timed | out while executing the command |                  |      |     | G       | )       |          |
|              |                                |      |              |          |                  |        |                          |                                 |                  |      |     |         |         |          |

### 故障排除

本节提供可用于排除配置故障的信息。

案例1.质数:作业控制面板"错误:执行命令时连接超时"

请检查CLI模板中的命令,并确保模板中有多个命令时,包含MLTCMD报头。

### 案例二:作业控制面板"错误:执行命令时连接关闭"

请检查WLC的Telnet/SSH凭证,并确保选择了正确的协议。

# 相关信息

- PI 3.2.使用单行和多行命令创建用户定义的CLI模板
- 5.2及更高版本的无线局域网控制器网状网络配置示例
- <u>技术支持和文档 Cisco Systems</u>